## OAJ eFiling portal – HOW TO FILE TO EXISTING CASE

Use these instructions to file a submission to an existing case with the UN Dispute or Appeals Tribunal.

| Login to eFiling portal                                                                            |                                                                                                    |
|----------------------------------------------------------------------------------------------------|----------------------------------------------------------------------------------------------------|
| Login Name: togin name Password: OAJ_CCM  Cocation: eFliers: All Locations                         | Login to the eFiling portal ( <u>https://efilinginternaljustice.un.org</u> ) using the credentials you specified when creating your account. Choose OAJ_CCM as repository and select "eFilers: All Locations" as your location. |
| Open the case folder                                                                               |                                                                                                    |
| Name Case Status                                                                                   | Locate your case folder in the list under " Option B". Right click on the folder and select "Open".                                                                                                    |
|                                                                                                    | Note: do not double click on case folders or files.<br>Always right-click and select an action like "open" or "view".                                                                                                    |
| Click on File a Submission button                                                                  |                                                                                                    |
| 📁 UNDT-NBI-2011-18 (Kavat, Kajsa)<br>由- 📁 Application                                              | Make sure the top (case) folder is selected.                                                                                                    |
| File a Submission                                                                                  | Click on the " <b>File a Submission</b> " button in the top left corner of your browser window. This button is only visible when the case folder is selected.                                                                   |
|                                                                                                    | Wait for the screen to load (it will take a few seconds).                                                                                                    |
| File the submission                                                                                |                                                                                                    |
|                                                                                                    | Select the type of application you are filing.                                                                                                    |
| Click here Name                                                                                    | Click on "Add" link to attach the files you are including in the filing.                                                                                                    |
| Selected Files :                                                                                   | For each document you include in the filing, click the <b>"Browse</b> " button, select the file and click <b>"Open</b> " to attach the file.                                                                                    |
| File name:     applic_merits_en.doc     Import       Files of type:     All Files ["."]     Import | Once you have added all the documents, click "Finish" and then "Continue".                                                                                                    |
| ,                                                                                                  | Select the confidentiality level for the filing:                                                                                                    |
|                                                                                                    | <u>None</u> : a notice is sent to both parties and your submission can be viewed by the other party.                                                                                                    |
|                                                                                                    | <u>Ex parte</u> : no notice is sent to the parties and your submission cannot be viewed by the other party.                                                                                                    |
|                                                                                                    | <u>Under seal</u> : a notice is sent to the parties but your submission can not be viewed by the other party.                                                                                                    |
|                                                                                                    | Standard confidentiality level is None. If Ex parte or Under seal is selected you must enter a reason in the provided text box.                                                                                                 |
|                                                                                                    | Certify the submission and click on the submit button to submit the filing to the Registry.                                                                                                    |
| Filing is available in case folder                                                                 |                                                                                                    |
|                                                                                                    | Shortly after your submission the files are available in your case folder in the relevant folder depending on the type of filing submitted.                                                                                     |